## Zakładanie konta i logowanie na platformie Edpuzzle

 Wchodzimy na stronę <u>https://edpuzzle.com</u>. W prawym górnym rogu strony wybieramy opcję "sign up" (1):

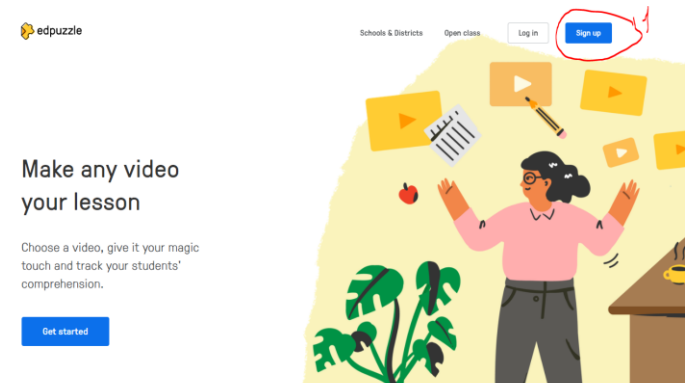

2. Następnie wybieramy opcję konta – nauczyciela lub ucznia. Oczywiście wybieramy opcję nauczyciela "I'm a Teacher" (1):

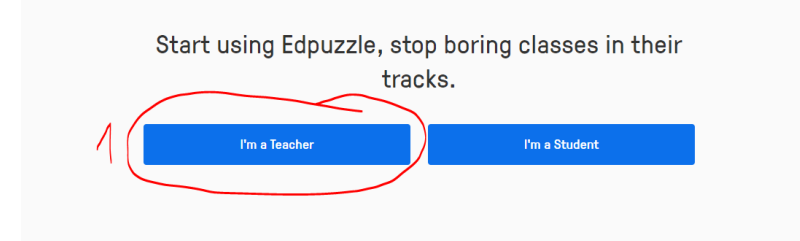

3. Kolejny krok naszej rejestracji to wybór z 2 opcji. Pierwsza to możliwość korzystania z platformy za pośrednictwem konta Google (oczywiście, jeżeli już posiadamy takowe konto) – wybieramy opcję "Sign in with Google" (1), druga to kontynuacja rejestracji za pośrednictwem platformy Edpuzzle – opcja "Sign up with Edpuzzle" (2):

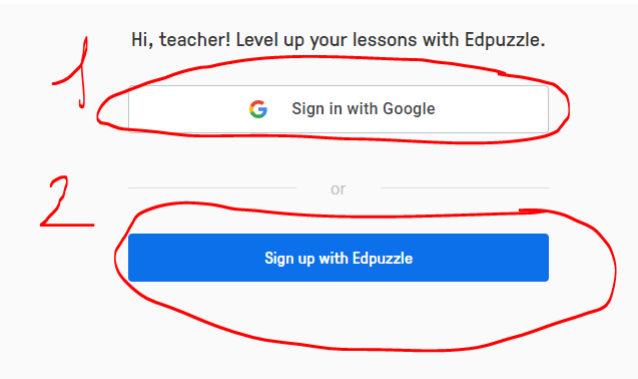

4. Jeżeli wybierzemy opcję rejestracji z Google to zostaniemy przeniesieni na stronę logowania do konta Google (wystarczy wybrać lub wpisać nasze dane do logowania na konto Google):

| Logowar | nie – Konta Google - Google Chrome                   | - U                     | >  |
|---------|------------------------------------------------------|-------------------------|----|
| accou   | ints.google.com/o/oauth2/auth/oauthchooseaccount?red | direct_uri=storagerelay | /% |
|         | Wybierz konto                                        |                         |    |
| 1       | by przejść do aplikacji Edpuzzle                     |                         |    |
| ~       |                                                      |                         |    |
| m       | mariusz trusz<br>truszkowski.modm@gmail.com          |                         |    |
| 193     | Julitta Truszkowska                                  | Wylogowano              |    |
|         | julittaskibicka@gmail.com                            |                         |    |
| U       | uzytkownik pierwszy<br>user100.modm/@amail.com       | Wylogowano              |    |
|         | undkounik druni                                      | Wylogowano              |    |
| U       | user200.modm@gmail.com                               |                         |    |
| 0       | uzytkownik trzeci                                    | Wylogowano              |    |
| -       | usersoo.moomgyman.com                                |                         |    |
| t       | tom toms<br>user8000.modm@gmail.com                  | Wylogowano              |    |
|         | uzytkownik czwarty                                   | Wylogowano              |    |
|         | user400.modm@gmail.com                               |                         |    |
| u       | user TEN                                             | Wylogowano              |    |

Jeżeli zaś wybierzemy opcję "Sign up with Edpuzzle" to będziemy musieli uzupełnić następujące dane rejestracyjne:

|             | You're almost there!                                                                                                    |
|-------------|----------------------------------------------------------------------------------------------------|
|             | First name                                                                                                    |
| [<br>[<br>[ | Last name                                                                                                    |
|             | Email                                                                                                    |
|             | Password 🗞                                                                                                    |
|             | Referral code (optional)                                                                                                    |
| ζ           | I agree to Edpuzzle's Terms of Service and Privacy Policy Reep me posted on my account, Edpuzzle spdates and special offers. Consults name account |
|             | Create new account                                                                                                    |

Po ich wpisaniu, w celu zatwierdzenia wybieramy "create new account" (1).

5. Po utworzeniu konta, platforma poprosi nas o uzupełnienie danych naszej placówki:

| 🌮 edpuzzle 🛛 🕬   |  | Choose your sch                   | ool         | Content Gradobook |             |
|------------------|--|-----------------------------------|-------------|-------------------|-------------|
|                  |  | Connect with your fellow teachers | on Edpuzzle |                   |             |
| Content          |  | Your school or organization name  |             |                   |             |
| Curriculum       |  | Btart typing                      |             |                   | Add Content |
| My School        |  |                                   |             |                   |             |
| My Content       |  | I'm a student, let me out         | Continua    |                   |             |
| Popular channels |  |                                   | / -         |                   |             |
| Edpuzzle         |  |                                   |             |                   |             |
| YouTube          |  |                                   |             |                   |             |

Jeżeli jakiś nauczyciel z naszej placówki korzystał już z platformy i wpisał dane szkoły wystarczy wybrać szkołę z listy. Jeżeli naszej placówki nie ma na liście możemy ją dodać, wpisując nazwę szkoły w polu "your school or organization" a następnie wybierając opcję "add my school or organization"

6. Teraz możemy określić etap edukacyjny oraz nauczany przedmiot, który nas najbardziej interesuje. Taka selekcja umożliwi platformie proponowanie nam, czyli użytkownikowi, najbardziej odpowiedniego dla nas materiału, dostępnego na platformie:

|                       | SP115 <                            |              |                           |
|-----------------------|------------------------------------|--------------|---------------------------|
| Almost done! Just     | select your subjects to g<br>area. | jet the most | t relevant videos on your |
| Grade level           | Subject                            |              |                           |
| 3rd grade 🗸 🗸         | English                            |              | ~                         |
| + Add another subject | and grade level                    |              |                           |
| Previous              |                                    | $\wedge$     | Start teaching            |

Następnie wybieramy opcję "start teaching" i gotowe. Możemy przystąpić do pracy na platformie Edpuzzle <sup>©</sup>